## **KHD Specimen Image Uploading Workflow**

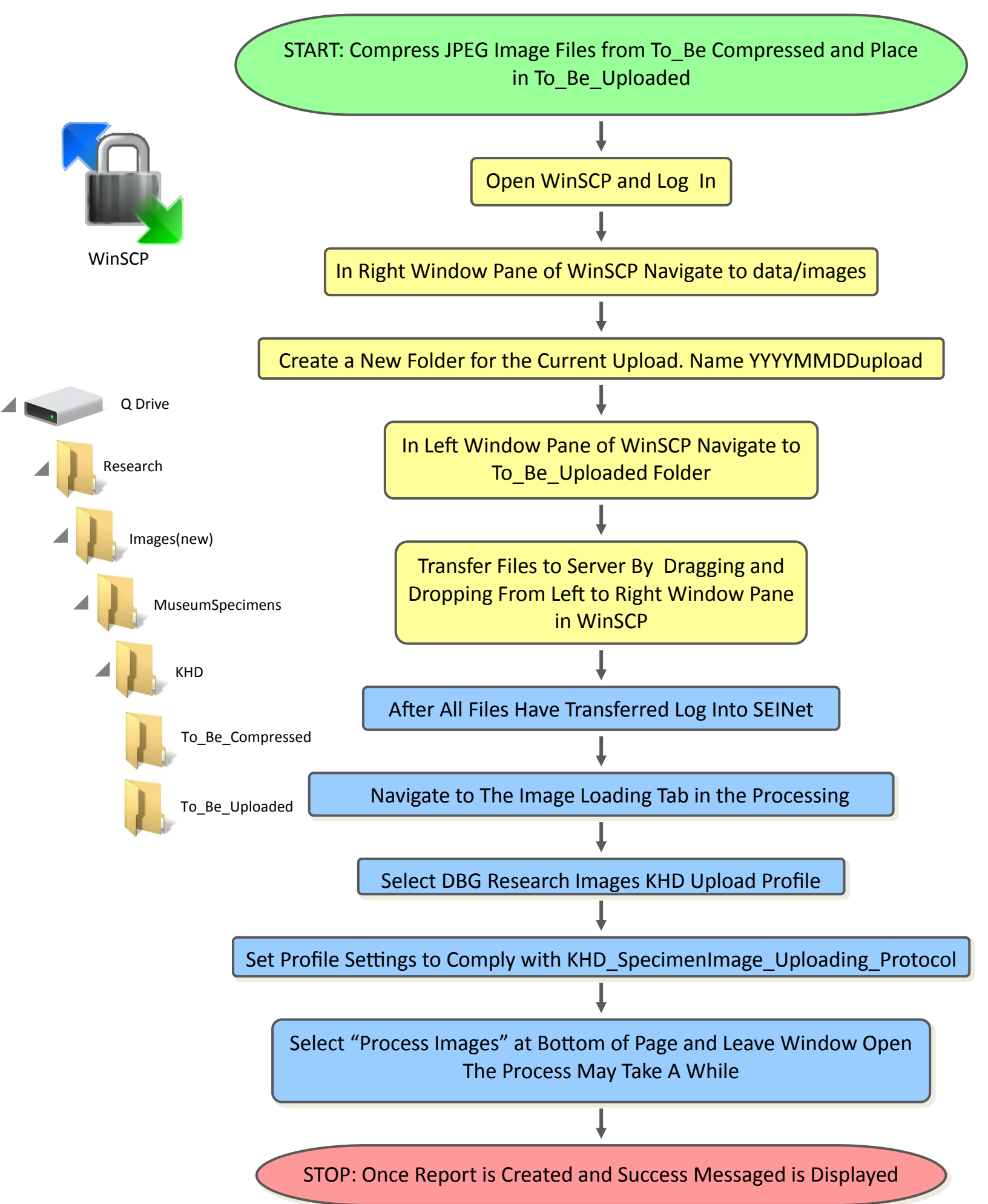